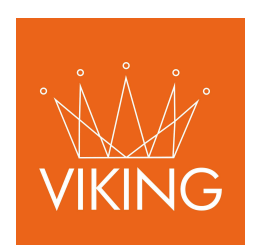

# Módulo Automotores

Manual de procedimientos para municipios

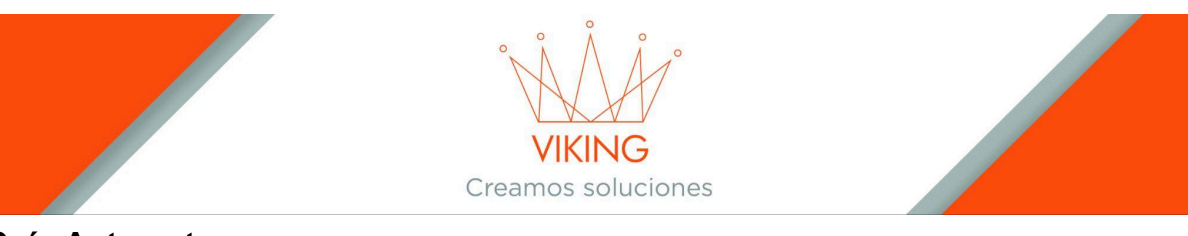

#### Guía Automotores

- Carga de: Vehículos en sistema, Código automotor, Valuaciones y modelo de los automotores.
- Generación de: libre deuda automotor, baja de automotor, constancia exenta, constancia de alta, reinscripción del automotor, deudas de automotor.
- Actualización de deudas según el periodo que corresponda.
- Búsqueda de: Valuación de los automotores correspondiente al código, modelo y periodo necesario a generar.

#### Introducción

Este instructivo ha sido elaborado para guiar de manera clara y detallada el uso del sistema relacionado con la gestión de Automotor. Es importante resaltar que todos los datos presentados en este documento son de carácter exclusivamente de prueba y no corresponden a información real. Su propósito es ilustrar el funcionamiento del sistema sin comprometer datos personales o comerciales.

A continuación, se detallan los pasos y funciones principales del módulo para facilitar su uso.

# **Procedimientos**

- Primero, registrar al ciudadano en el sistema.
- Luego, para dar de alta el vehículo, buscar al ciudadano en el módulo "Ciudadanos", utilizando el CUIL/CUIT o el apellido y nombre como referencia.

| 🕸 ITUZAINGO 🛛 🚍     |                                                                     | <b>⊭<sup>#</sup></b> Mary <del>•</del> |
|---------------------|---------------------------------------------------------------------|----------------------------------------|
| 🛠 Configuracion 🗸 🗸 |                                                                     |                                        |
| 😁 Ciudadanos        | 📽 Ciudadanos                                                        |                                        |
| 🕼 Tramites          |                                                                     |                                        |
| 🔄 Memos             |                                                                     | ~ X                                    |
| 📢 Informes 🗸 🗸      | adai Augusta el ciudadano al que se desea<br>gestionar el automotor | O Nueva                                |
| 🕈 Soporte Técnico   |                                                                     |                                        |
|                     |                                                                     |                                        |

• Finalmente, se debe presionar el botón "Automotores" que se encuentra en las opciones del ciudadano.

|            |             |                           |               |                 |                |                       | <b>⊭</b> <sup>#</sup> Mary <del>•</del> |
|------------|-------------|---------------------------|---------------|-----------------|----------------|-----------------------|-----------------------------------------|
| 🗢 Ciuc     | dadanos: bu | uscando Adaime, Elsa Rosa | - 27036110894 |                 |                |                       |                                         |
|            |             |                           |               |                 |                |                       | ~ x                                     |
| Apellido d | o cuit      |                           |               |                 |                |                       | ♦ Nueva                                 |
|            | ID          | Ciudadano                 | Cuit/Cuil     | Dirección       | Estado         | Opciones              |                                         |
| 0          | 2362        | Adaime, Elsa Rosa         | 27036110894   | Corrientes 1224 | Activo         |                       |                                         |
|            |             |                           |               |                 | Acceder a la o | opción de "Automotor" |                                         |

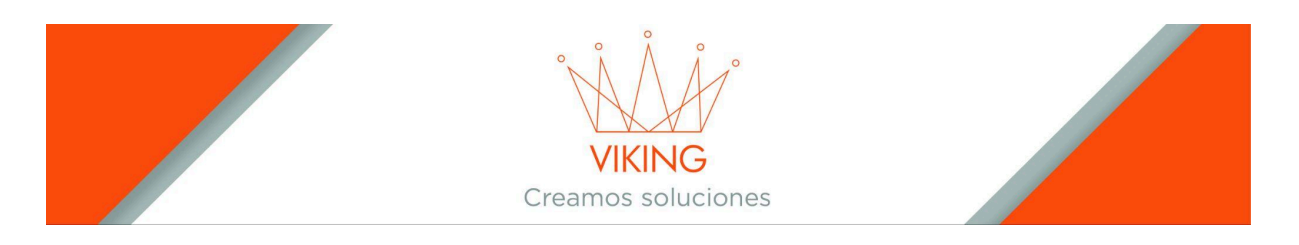

Al acceder a la sección de "Automotores", se mostrará un listado de los vehículos asociados a ese ciudadano.

Si no existe ningún vehículo registrado, se deberá presionar el botón verde denominado "+Nueva", ubicado en la esquina derecha.

| 🖽 Automoto | ores: Adan, Emmanuel - Cuit: 2 | 0395531418           |                         |             |            |                    |          |
|------------|--------------------------------|----------------------|-------------------------|-------------|------------|--------------------|----------|
|            |                                |                      |                         |             |            |                    | ~ x      |
| Buscar     |                                |                      |                         |             | Asoc       | iar nuevo vehículo | ◆ Nueva  |
| Dominio    | Marca, Modelo                  | Año                  | Valuacion               | Ultimo Pago | Transporte | Estado             | Opciones |
| AB163UJ    | COROLLA XEI 1.8 CVT - TOYOTA   | 2017<br>Vehículos as | 13212900.00<br>sociados | 2/2025      | No         | Activo             | 20       |
|            |                                |                      |                         |             |            |                    |          |

Completar el formulario con los datos solicitados.

- → Datos solicitados: Al momento de cargar un vehículo tenemos las siguientes opciones a rellenar: (Automotor modelo, Año, Dominio, Número Motor, Número Chasis, Fecha de Alta dd/mm/aaaa, Automotor categoría, Kilos del Automotor, Domicilio procedencia, Domicilio Radicación, Fecha Baja dd/mm/aaaa, Domicilio destino de la baja, Último mes pago, último año pagado, observaciones).
- → <u>Datos obligatorios del formulario:</u> (Automotor modelo, Año, Dominio, Número Motor, Número Chasis, Fecha de Alta dd/mm/aaaa, Automotor categoría, Último mes pago, último año pagado).

Descripción de los campos del formulario:

- Automotor Modelo/MTM: es el código del vehículo, lo cual nos permite identificar el modelo exacto de dicho vehículo, ya que existen casos en los cuales hay dos vehículos con la misma denominación, pero el código no coincide.
- Año: Aquí se coloca el año de fabricación del vehículo.
- <u>Dominio</u>: Aquí se coloca el número de patente del vehículo.
- <u>Número de Motor y Chasis:</u> se coloca los códigos de chasis y motor (excluyendo los símbolos "\*,-..." Y los espacios en blanco).
- Fecha de alta: Aquí se coloca la fecha de inscripción inicial del vehículo.
- <u>Automotor. Categoría:</u> En esta opción tenemos las categorías "A, B, C, D, E".
  - A: Automóviles, Motocicletas.
  - **B:** Camiones, camionetas, pick-up, furgones y otros similares destinados al transporte.

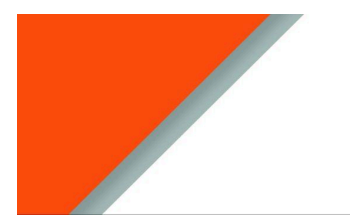

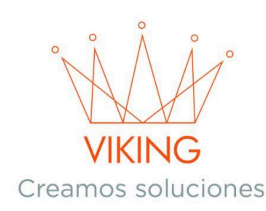

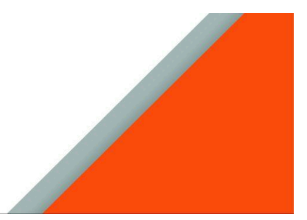

- **C:** Colectivos y demás vehículos de transporte de pasajeros (incluidos aquellos denominados ómnibus).
- **D:** Acoplados, semirremolques y otros similares destinados al transporte.
- E: Casillas rodantes categorías de acuerdo al peso en kg.
- Último Mes/Año Pagado: Es la fecha de donde se va a empezar a generar la deuda, se coloca la fecha correspondiente que se haya inscripto el vehículo, ya sea por transferencia de radicación o inscripción inicial (vehículo 0Km).
- → <u>Código Automotor</u>: este código es el conjunto de MTM (Marca, Tipo, Modelo) que estos son lo que genera el Código del vehículo (ejemplo Marca 136- Volkswagen / Modelo 413- Gol Trend 1.6 / Tipo 05- Sedan 5 Ptas) y el código quedaría de la siguiente manera 136-413-05.

| 🗄 Ciudadano: Mendez, Miguel A | ngel - na tha an 1923 States |                                 |
|-------------------------------|------------------------------|---------------------------------|
| Automotores Formu             | ılario para asociar vehícu   | ulo al ciudadano                |
| Agregar                       |                              | ~ X                             |
| Automotor modelo              |                              | Año                             |
| Dominio                       | Numero Motor                 | Numero Chasis                   |
| Fecha Alta dd/mm/aaaa Automo  | otor categoría 0             |                                 |
| Domicilio procedencia         |                              |                                 |
| Domicilio Radicacion          |                              | Es transporte                   |
| Fecha Baja dd/mm/aaaa         | Domicilio destino de la baja |                                 |
| Excento Activo                | Marcado Genera Alta          | Ultimo Mes Pago Ultimo Año Pago |
| Observaciones                 |                              |                                 |
|                               |                              |                                 |
|                               |                              |                                 |
| Agregar                       |                              |                                 |

Aclaración importante: Para una carga óptima, se recomienda utilizar el título del automotor, ya que otras opciones, como la cédula, no incluyen toda la información necesaria. Si se utiliza la cédula, será necesario recurrir a otros métodos para obtener los datos completos del vehículo.

→ Generar los certificados o constancias que se precise del vehículo: en este caso tenemos varias opciones "Libre de deuda, Constancia de Baja, Constancia de Exento, Constancia de Alta y Constancia de Re-inscripción" cada una de estas opciones nos dará un menú que nos solicitará datos para rellenar. Estos datos son "Seleccionar al ciudadano que realiza la solicitud de dicho certificado o constancia" y "observaciones" (que esta solamente se utiliza a ser necesario adjuntar alguna información)

Creamos soluciones

Para poder generar los certificados mencionados se deberá acceder a la opción ver del vehículo asociado al ciudadano.

| 🖽 Automo | tores: Mendez, Miguel Angel - Cuit: 20 💼 👕 📑 '3                                 |      |            |             |            |        |          |
|----------|---------------------------------------------------------------------------------|------|------------|-------------|------------|--------|----------|
|          |                                                                                 |      |            |             |            |        | ~ X      |
| Buscar   |                                                                                 |      |            |             |            |        | • Nueva  |
| Dominio  | Marca, Modelo                                                                   | Año  | Valuacion  | Ultimo Pago | Transporte | Estado | Opciones |
| AC745JB  | HILUX 4X2 D/C SRV 2.8 TDI6 A/T - TOYOTA - PICK-UP - Codigo automotor: (03068AV) | 2018 | 1629000.00 | 2/2025      | No         | Activo |          |

La siguiente imagen muestra los datos del vehículo asociado al ciudadano y se podrá realizar todas las acciones detalladas.

- 1. Editar el vehículo
- 2. Cambiar Propietario
- 3. Constancia de Alta
- 4. Baja
- 5. <u>Re-inscripción</u>
- 6. Libre de deuda
- 7. Generar deuda anterior
- 8. <u>Generar deuda actual</u>
- 9. Transporte

III Patente Automotors: Mendez, Miguel Angel - cuit/cuil: 20 🛛 🚥 🕫 Automotor Modelos: HILUX 4X2 D/C SRV 2.8 TDI 6 A/T - TOYOTA Año: 2018 Dominio: AC745JB Numero motor: 1GDG046088 Valor: 1629000.00 Numero de chasis: 8AJGA8DD0J549334 Fecha Alta: 16/05/2018 Categoría: B Kilos: 0 Domicilio procedencia: ITUZAINGO Domicilio Radicación: ITUZAINGO Fecha Baia: Domicilio baia destino Parte de flota: No Excento: No Activo: Si Ultimo periodo generado: 2 / 2025 Tasas vencidas adeudadas Periodo Usuario Fecha vencimiento Descripcion Importe Tasa Importe deuda Recibo Nro Opciones Dominio: AC745JB, Tasa mensual Patente Automotor 3/2025 ana 2025-03-31 4347.50 \$ 4347.50 2

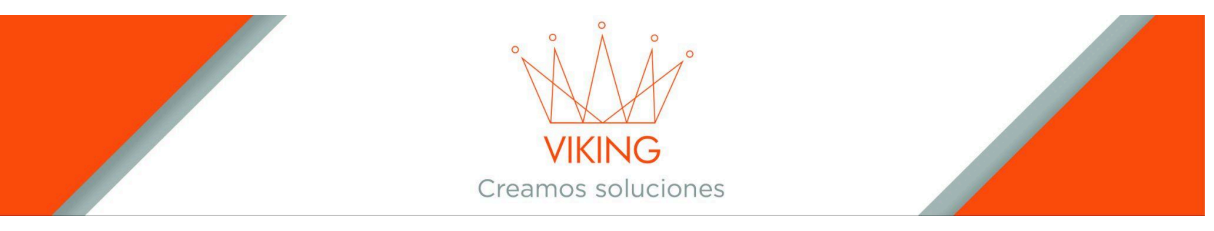

EDITAR.

Desde "EDITAR" es posible acceder al formulario de edición para actualizar la información ingresada al asociar un automotor con un ciudadano. Sin embargo, tenga en cuenta que el valor del vehículo no podrá ser modificado desde esta sección.

Si el vehículo cuenta con un copropietario, este puede ser agregado en la sección "Copropietarios". Para hacerlo, busque al ciudadano ingresando el CUIL/CUIT o Apellido y Nombre, y luego presione el botón "Agregar".

| 🖽 Automotor editar: Adan, Emmanue                       | el - cuit/cui | il: 20395531418              |                       |          |                  |               |
|---------------------------------------------------------|---------------|------------------------------|-----------------------|----------|------------------|---------------|
| Automotor: AB163UJ<br>Ultimo usuario que modifico: Mary |               |                              |                       |          |                  |               |
| Editar                                                  |               |                              |                       |          |                  | ~ X           |
| COROLLA XEI 1.8 CVT - TOYOTA                            |               |                              |                       |          | 2017             |               |
| AB163UJ                                                 | Numero Motor  |                              | Numero Chasis         |          | Valor: 13212900. | 00            |
| Fecha Alta dd/mm/aaaa                                   |               | Automotor categoría          |                       |          |                  | 0             |
| Domicilio procedencia                                   |               |                              |                       |          |                  |               |
| Domicilio Radicacion                                    |               |                              |                       |          |                  | Es transporte |
| Fecha Baja dd/mm/aaaa                                   |               | Domicilio destino de la baja |                       |          |                  |               |
| Excento Activo                                          |               | Marcado                      | Ultimo periodo pagado | 2        |                  | 2025          |
| Observaciones                                           |               |                              |                       |          |                  |               |
|                                                         |               |                              |                       |          |                  |               |
|                                                         |               |                              |                       |          |                  | @             |
| Modificar                                               |               |                              |                       |          |                  |               |
| Copropietarios                                          |               |                              |                       |          |                  |               |
|                                                         |               |                              |                       |          |                  |               |
|                                                         |               |                              |                       |          |                  | × ×           |
| Ciudadano copropietario                                 |               |                              |                       |          |                  | Agregar       |
| Ciudadano                                               |               | Usuario                      |                       | Opciones |                  |               |

# CAMBIAR PROPIETARIO.

"Cambiar Propietario" permite modificar el titular del vehículo. Para realizar el cambio, siga estos pasos:

- 1. Busque al ciudadano que será el nuevo propietario utilizando el campo "Ciudadano nuevo propietario", ingresando su CUIL/CUIT o Apellido y Nombre.
- 2. Si es necesario registrar información adicional sobre el cambio, utilice el campo "Observaciones".

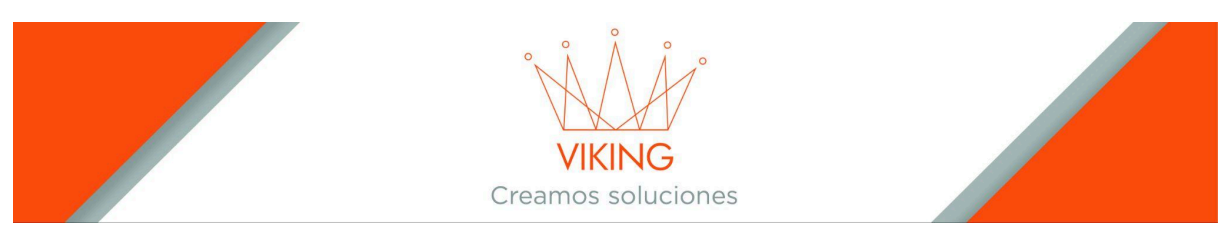

3. Presione el botón **"Cambiar propietario"**, ubicado en la esquina inferior izquierda del formulario, para confirmar la modificación.

| ∃Cambiar propietario Automotor: Adan, Emmanuel - cuit/cuil: 20395531418 |   |
|-------------------------------------------------------------------------|---|
| Dominio: AB163UJ                                                        |   |
| Cambio de propietario                                                   | × |
| Propletario actual: Adan, Emmanuel - Cuit: 20395531418                  |   |
| Ciudadano nuevo propietario                                             |   |
|                                                                         |   |
| Observaciones                                                           |   |
|                                                                         |   |
| Cambiar propietario                                                     |   |
|                                                                         |   |
|                                                                         |   |

#### CONSTANCIA DE ALTA.

Esta opción permite generar una constancia de alta. Para ello, siga estos pasos:

- 1. Busque al ciudadano que solicita la constancia en el campo **Ciudadano que lo** solicita, ingresando su **CUIL/CUIT** o **Apellido y Nombre**.
- 2. Presione el botón **Solicitar inscripción**. Esto generará una deuda al ciudadano por el monto estipulado en la tarifaria municipal, salvo en los casos en los que no se aplique cobro.
- 3. Una vez que la deuda haya sido pagada, presione nuevamente el botón **Constancia de Alta**.
- 4. El sistema generará un archivo **PDF** con el certificado de alta, el cual incluirá toda la información pertinente.

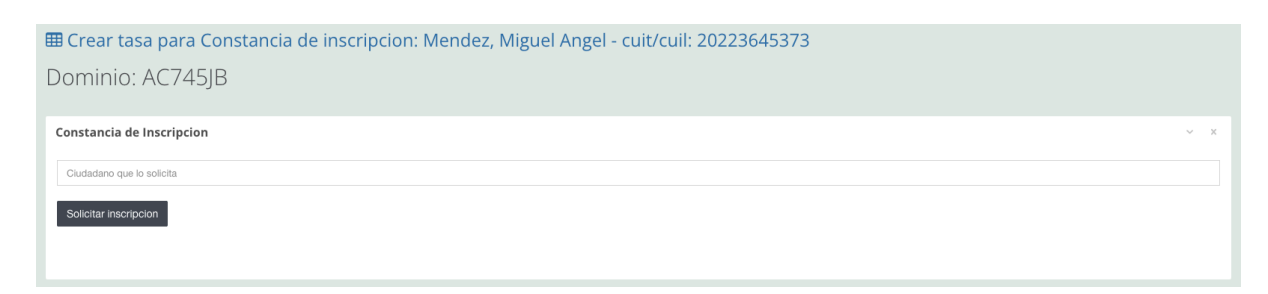

|                                                                                                    | VIKING<br>Creamos soluciones                                             |                     |
|----------------------------------------------------------------------------------------------------|--------------------------------------------------------------------------|---------------------|
| Municipalidad<br>SANTO TOME                                                                                                    | S<br>CERTIFICADO<br>Fecha:                                               | OLICITUD<br>DE ALTA |
| San Martin y A. S. Blanco<br>3340. Santo Tomé<br>Corrientes. Republica Argentina<br>(3756)511201<br>santotomemunicipalidad@gmail.com | Usuario: Mary                                                            | 00011494            |
| Se deja constancia que el dia de la fecha se ha da<br>Dominio: AB163UJ, Modelo: COP                                                  | ado de alta en la Municipalidad<br>ROLLA XEI 1.8 CVT, Marca: TOYOTA, Mot | or: , Chasis:       |
| Asignado al sigueinte:<br>Ciudadano:<br>Adan, Emmanuel                                                                               | Cuit:                                                                    | 1418                |
| Firma del funcionario actuante                                                                                                    | Firma autoridad competer                                                 | ite                 |

# BAJA.

Desde esta opción se puede solicitar la baja de un vehículo:

- 1. Ingrese el lugar de destino al que será trasladado el vehículo.
- 2. Busque al ciudadano que solicita la baja en el campo correspondiente, ingresando su CUIL/CUIT o Apellido y Nombre.
- 3. Si considera relevante agregar información adicional, utilice el campo Observaciones.
- 4. Presione el botón Solicitar Baja, ubicado en la esquina inferior izquierda del formulario.

Al realizar esta acción, se generará una deuda al ciudadano solicitante por el monto establecido en la tarifaria municipal, salvo en los casos exentos de cobro.

Una vez que la deuda haya sido pagada:

5. Presione nuevamente el botón Baja.

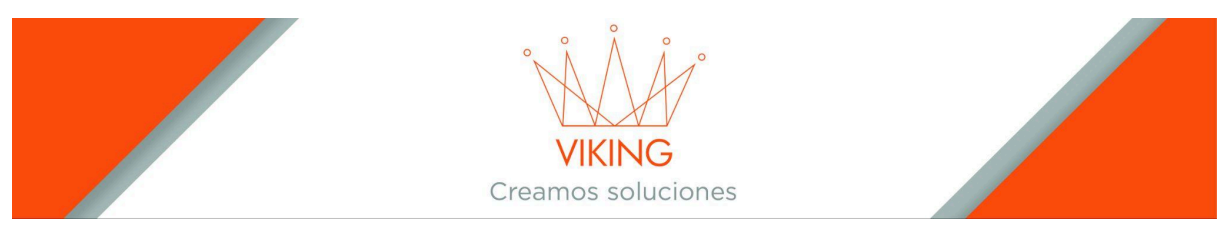

6. El sistema generará un archivo PDF con el certificado de baja, que contendrá toda la información correspondiente.

| 🎛 Crear tasa para baja Automotor: Adan, Emmanuel - cuit/cuil: 20395531418 |     |
|---------------------------------------------------------------------------|-----|
| Dominio: AB163UJ                                                          |     |
|                                                                           |     |
| Constancia de Inscripcion                                                 | ~ × |
| Destino                                                                   |     |
| Ciudadano que lo solicita                                                 |     |
| Observaciones                                                             |     |
| Solictar baja                                                             |     |
|                                                                           |     |

|                                                                                                    | CERTIFICAD                                       |                                                                             |
|----------------------------------------------------------------------------------------------------|--------------------------------------------------|-----------------------------------------------------------------------------|
| SANTO TOME                                                                                                    | Fecha                                            | 12/03/2025 10:15:30 AM                                                      |
| San Martin y A. S. Blanco<br>3340. Santo Tomé<br>Corrientes. Republica Argentina<br>(3756)511201<br>santotomemunicipalidad@gmail.com                                                                                                    | Numero.<br>Usuario: Cecilia Garcia               | 0000001                                                                     |
| Ciudadano                                                                                                    | Cuit:                                            |                                                                             |
| Coutada, Guido Ruben<br>Dbservaciones:                                                                                                    | 2010                                             | 9860507                                                                     |
| iolicito a Ud. se sirva expedir el certificado de                                                                                                    | BAJA del impuesto Automotor                      |                                                                             |
|                                                                                                    |                                                  |                                                                             |
| Municipalidad<br>SANTO A SANTO                                                                                                    | CERTIFICAD                                       | O DE BAJA                                                                   |
| Municipalidad<br>SANTO NOE<br>SaN Martin y A. S. Blanco<br>3340, Sant Tome<br>Convinters. Republica Argentina                                                                                                    |                                                  | O DE BAJA                                                                   |
| Municipalidad<br>SANTO TOME<br>San Marin y A. S. Blanco<br>Corriertes. Republica Argertina<br><b>1STO:</b><br>La solicitud presentada por:<br>iudadano<br>Coranto Rickis Ruban                                                                                                    | CERTIFICAD<br>Fecha:                             | O DE BAJA<br>12032025 10:15:30 AM                                           |
| Municipalidad<br>San Metry A. S. Blano<br>San Metry A. S. Blano<br>Corientes. Republica Argentina<br>(ISTO)<br>La solicitud presentada por.<br>Sludadano<br>Coutada, Guido Ruben                                                                                                    | CERTIFICAD<br>Fechar<br>CERTIFICA que el Dominio | O DE BAJA<br>12/03/2025 10:15:30 AM<br>19507                                |
| Kontectore in the second second | CERTIFICAQUE el Dominio                          | O DE BAJA<br>12/03/2025 10:15:30 AM<br>19507<br>02/W810<br>Cut: 22229004794 |

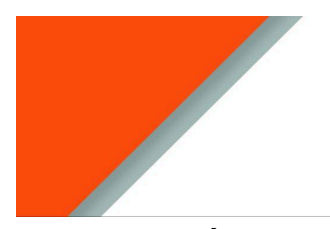

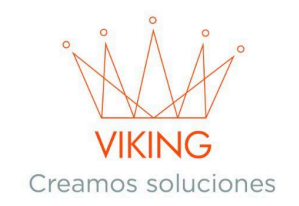

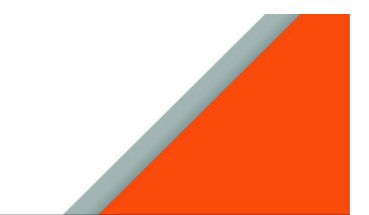

**REINSCRIPCIÓN.** 

Esta opción permite generar la reinscripción de un vehículo:

- 1. Presione el botón Reinscripción para acceder al formulario.
- Busque al ciudadano que solicita la reinscripción ingresando su CUIL/CUIT o Apellido y Nombre en el campo Ciudadano que lo solicita.
- 3. Ingrese el domicilio de procedencia del vehículo en el campo correspondiente.
- 4. Ingrese el domicilio de radicación del vehículo en el campo correspondiente.
- 5. Presione el botón **Solicitar Reinscripción**, ubicado en la esquina inferior izquierda del formulario.

Al realizar esta acción, se generará una deuda al ciudadano solicitante según el monto establecido en la **tarifaria municipal**, salvo en los casos exentos de cobro.

Una vez que la deuda haya sido pagada:

- 6. Presione nuevamente el botón Reinscripción.
- 7. El sistema generará un **archivo PDF** con el certificado de reinscripción, el cual contendrá toda la información correspondiente.

| ⊞ Crear tasa para reinscripcion Automotor: Adan, Emmanuel - cuit/cuil: 20395531418<br>Dominio: AB163UJ |     |
|----------------------------------------------------------------------------------------------------|-----|
| Constancia de Reinscripcion                                                                            | ~ x |
| Ciudadano que lo solicita                                                                              |     |
| Domicilio procedencia                                                                                  |     |
| Ddomicilio Radicacion                                                                                  |     |
| Solicitar reinscripcion                                                                                |     |
|                                                                                                    |     |

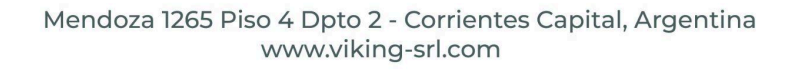

|                                                                                                    | VIKIN<br>Creamos so               | JG<br>luciones          |                         |
|----------------------------------------------------------------------------------------------------|-----------------------------------|-------------------------|-------------------------|
| Municipalidad<br>SANTO TOME                                                                                                    |                                   | CERT<br>REIN            | FICADO DE<br>ISCRIPCION |
| San Martin y A. S. Blanco<br>3340. Santo Tomé<br>Corrientes. Republica Argentina<br>(3756)511201<br>santotomemunicipalidad@gmail.com | Usuario:                          | Numero:<br>Nestor Borda | 0000002                 |
| Dominio: JWJ415, Modelo: PUNTO 3<br>8V, Marca: FIAT, Motor: 310a201                                                                  | ATTRACTIVE 1.4<br>10190204, Chasi | s: 9bd118382c11         | .51702                  |
| Asignado al sigueinte:<br>Ciudadano:                                                                                                 |                                   | Cuit:                   |                         |
| Coutada, Guido Ruben                                                                                                    |                                   | 201                     | 09860507                |
|                                                                                                    |                                   |                         |                         |
| Firma del funcionario actuante                                                                                                    | ]                                 | Firma autoridad com     | petente                 |

#### LIBRE DE DEUDA.

Esta opción permite generar el certificado de libre deuda de un vehículo.

- 1. Presione el botón Libre Deuda para acceder al formulario.
- 2. Busque al ciudadano que solicita el certificado ingresando su CUIL/CUIT o Apellido y Nombre en el campo Ciudadano que lo solicita.
- 3. Si es necesario, agregue cualquier información relevante en los campos correspondientes.
- 4. Presione el botón **Solicitar Libre Deuda**, ubicado en la esquina inferior izquierda del formulario.

Al realizar esta acción, se generará una deuda al ciudadano solicitante por el monto estipulado en la **tarifaria municipal**, salvo en los casos exentos de cobro.

Una vez que la deuda haya sido pagada:

5. Presione nuevamente el botón Libre Deuda.

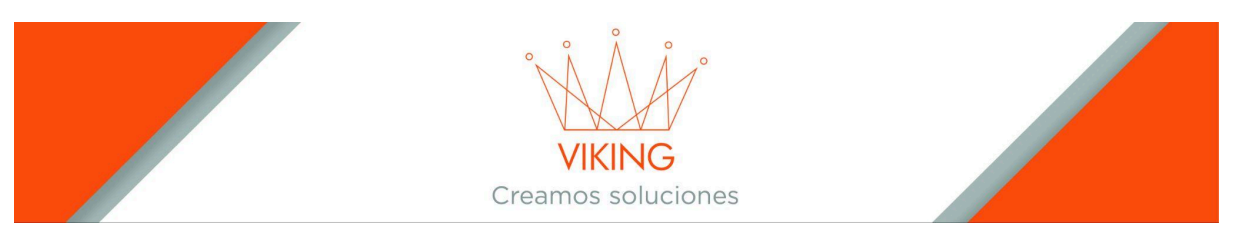

6. El sistema generará un **archivo PDF** con el certificado de libre deuda, que contendrá toda la información correspondiente.

| ear tasa para libre d | euda Automotor: Adan, Emm                                                           | anuel - cuit/cuil: 2                                                                                               | 20395531418                         |            |                       |   |
|-----------------------|-------------------------------------------------------------------------------------|----------------------------------------------------------------------------------------------------|-------------------------------------|------------|-----------------------|---|
| ninio: AB163UJ        |                                                                                     |                                                                                                    |                                     |            |                       |   |
| ancia de Inscripcion  |                                                                                     |                                                                                                    |                                     |            |                       |   |
| adano que lo solicita |                                                                                     |                                                                                                    |                                     |            |                       |   |
| rvaciones             |                                                                                     |                                                                                                    |                                     |            |                       |   |
| Itar libre deuda      |                                                                                     |                                                                                                    |                                     |            |                       |   |
|                       | Municipalidad                                                                       |                                                                                                    | CI<br>L                             | ERT<br> BR | IFICADO<br>E DEUDA    |   |
|                       | SANTO TOME                                                                          |                                                                                                    | Fech                                | * 12       | 2/03/2025 03:27:14 PM |   |
|                       | San Martin y A. S. Blanco<br>3340. Santo Tomé                                       |                                                                                                    | Numero                              | h          | 0000002               |   |
|                       | Gorrientes. Republica Argentina<br>(3756)511201<br>santotomemunicipalidad@amail.com | Usuario                                                                                                    | 0: Cecilia Garc                     | ia         |                       |   |
|                       | Samotornemunicipalidad@gmail.com                                                    |                                                                                                    |                                     |            |                       |   |
|                       | Coutada, Guido Ruben                                                                |                                                                                                    | 20                                  | 10986050   | 07                    |   |
|                       | Observaciones:                                                                      |                                                                                                    |                                     |            |                       |   |
|                       |                                                                                     |                                                                                                    |                                     |            |                       |   |
|                       | Solicito a Ud. se sirva expedir el certifi                                          | cado de LIBRE DEUDA de:                                                                                            | Automotor                           |            | JWJ415                |   |
|                       |                                                                                     | Firma                                                                                                    | del solicitante:                    |            |                       |   |
|                       |                                                                                     |                                                                                                    |                                     |            |                       | _ |
|                       | Municipalidad<br>SANTO TOME                                                         | San Martin y A. S. Blanc<br>3340. Santo Tomé<br>Corrientes. Republica Ar<br>(3756)511201<br>santotomemunicipalidad | co CI<br>rgentina LI<br>W@gmail.com | ERT<br>BR  | IFICADO<br>E DEUDA    |   |
|                       | VISTO:<br>La solicitud presentada por:                                              |                                                                                                    | Fecha                               | 12         | /03/2025 03:27:14 PM  |   |
|                       | Ciudadano:                                                                          |                                                                                                    | Cuit                                | 1000000    | ]                     |   |
|                       | Coutada, Guido Ruben                                                                |                                                                                                    | 20                                  | 10986020   |                       |   |
|                       |                                                                                     | CERTIFICA que el                                                                                                   | Dominio                             |            | JWJ415                |   |
|                       | Modelo: FUNTO ATTRACTIVE 1.4<br>8V, Marca: FIAT, Motor: 310a                        | 20110190204, Chas                                                                                                  | is: 9bd118382c1                     | 151702     |                       |   |
|                       | Al período: 12/2021<br>NO POSEE DEUDAS al impuesto:                                 | Firma funcionario act                                                                                              | uante                               | Firma auto | ridad competente      |   |

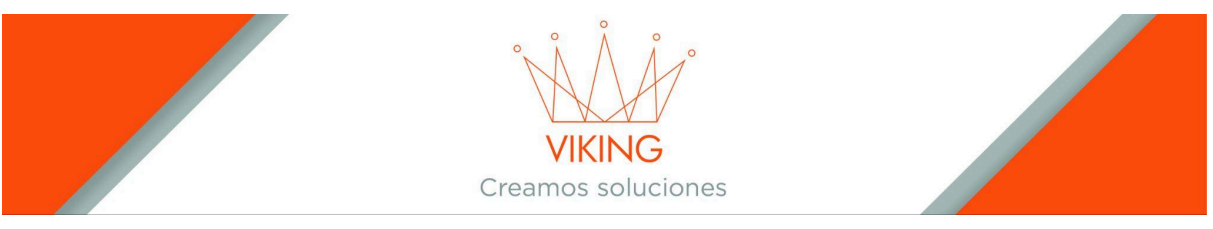

# CARGAR DEUDA 2024 O ANTERIOR.

Permite cargar deuda del vehículo anterior al año en curso, al presionar dicho botón se mostrará un formulario en el que se deberá:

- Elegir el año desde el cual quiere generar la deuda.
- Elegir el año hasta donde quiere generar la deuda.
- Ingresar el monto que tendrá cada cuota.

Luego presionar el botón Generar Deuda que se encuentra en la esquina inferior izquierda del formulario.

| 🎟 Generar Deuda Automotor: Adan, Emmanuel - cuit/cuil: 20395531418                |     |
|-----------------------------------------------------------------------------------|-----|
| Dominio: AB163UJ                                                                  |     |
|                                                                                   |     |
| Cargar deuda                                                                      | × × |
| 2024 v 2024 v Importensta                                                         |     |
|                                                                                   |     |
| Siempre se tomara para el inicio de la generacion la fecha de alta del automotor. |     |
| Generar Deuda                                                                     |     |
|                                                                                   |     |
|                                                                                   |     |

#### **GENERAR PATENTE 2025.**

Permite generar la deuda del año en curso, al presionar dicho botón la deuda se generará automáticamente.

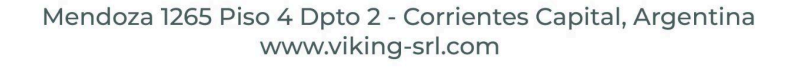

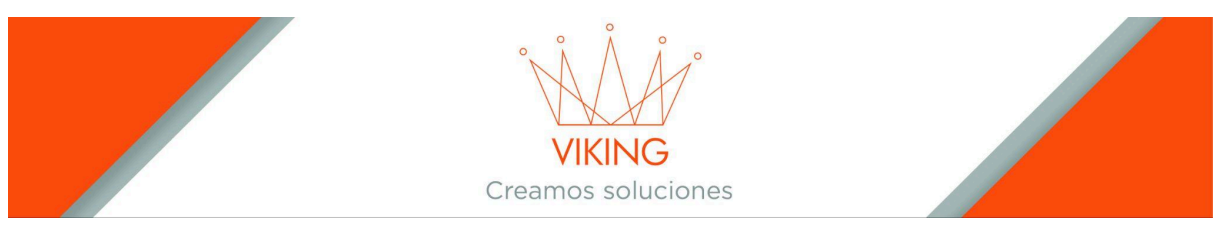

En caso de que no se encuentre el automotor dentro del listado, se deberá cargar de la siguiente manera:

→ Carga Del Código Automotor: Esto es necesario en pocas ocasiones para realizar la carga de un vehículo 0Km explicado anteriormente en (como "Automotor Modelo" existen vehículos con la misma denominación, pero el código puede cambiar), para hacerlo debemos dirigirnos al menú lateral izquierdo, siguiente en el orden Configuración Tasas -Automotores ➡ Marcas.

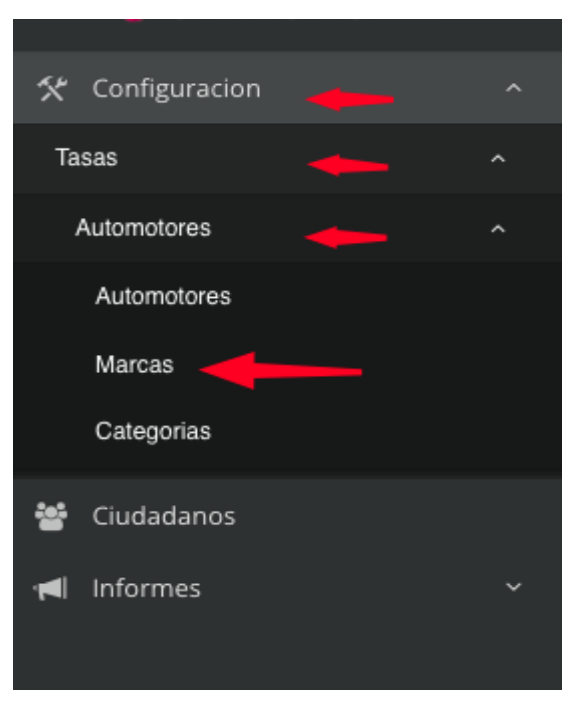

Pasos para realizar la carga:

Primero: buscar la Marca del vehículo (ejemplo Volkswagen, Toyota, Mercedes Benz, etc.) luego seleccionar la que corresponda para el código a cargar (Buscar el número que coincida con la "Marca").

| I Automotores Marcas            |              |         |     |
|---------------------------------|--------------|---------|-----|
|                                 |              | ~       | < x |
| Marca Buscar marca del vehículo | Modelo o mtm | O Nueva |     |

Segundo: Al ubicar el apartado que corresponda con el código a cargar, nos dirigimos a Modelos.

| ⊞ automotorsmarca: buscando volk |       |              |        |          |       |  |
|----------------------------------|-------|--------------|--------|----------|-------|--|
|                                  |       |              |        |          | 0 ~ × |  |
| volk                             |       | Modelo o mtm |        | O Nueva  |       |  |
| Fab                              | Marca | Desc marca   | Estado | Opciones |       |  |
|                                  | 136   | VOLKSWAGEN   | Activo | Modelos  |       |  |
| 34                               | 53    | VOLKSWAGEN   | Activo | ☞ ● 🗐    |       |  |
| 5                                | 53    | VOLKSWAGEN   | Activo | (2' ● 言  |       |  |

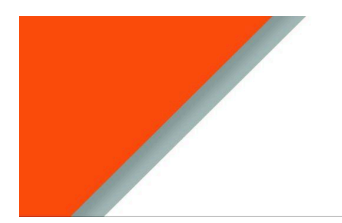

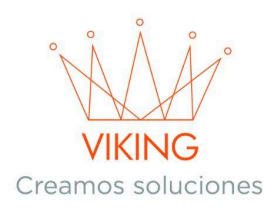

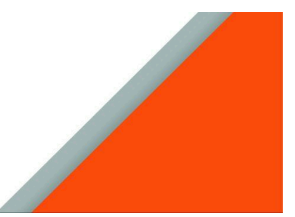

En modelos seleccionar "Nuevo" para crear el código que nos dará en pantalla las siguientes opciones (MTM, MODELO, DESCRIPCIÓN, MODELO, AUTOMOTOR TIPO)

| ∃ Crear Automotor modelo   |     |
|----------------------------|-----|
| Agregar                    | ~ X |
| mtm                        |     |
| Ingrese mtm                |     |
| Modelo                     |     |
| Ingrese Modelo             |     |
| Descripcion Modelo         |     |
| Ingrese descripcion modelo |     |
| Automotor tipo             |     |
| Ingrese tipo de automotor  |     |
| Activo                     |     |
| Agregar                    |     |

- **MTM:** Aquí va el conjunto de Marcas, Tipo y Modelo. Ejemplo anterior 13641305 (sin símbolos solamente los números).
- **Modelo:** este apartado de preferencia a poder dejar en blanco ya es lo que vamos a colocar en el siguiente apartado.
- Descripción Modelo: Aquí es donde vamos a agregar toda la información del vehículo (como ya explicado anteriormente en "Código Automotor", utilizando el mismo ejemplo de MTM, pero en este caso solo usaremos la Marca y Modelo: Volkswagen Gol Trend 1.6.
- Automotor Tipo: en este apartado solo se utiliza el "Tipo" del MTM, tomando como referencia el mismo ejemplo: Sedan 5 Ptas.
- Tercero: ya creado el nuevo modelo, tenemos que dirigirnos a "Aforos"

| Buscar |        |         |                    |                  |          | Nueva  |
|--------|--------|---------|--------------------|------------------|----------|--------|
| Marca  | Mtm    | Modelo  | Descripcion modelo | Тіро             | Opciones | Aforos |
|        | 482739 | XR 190L | HONDA XR 190L      | (19) MOTOCICLETA | Activo   | ☞ ● ☷  |

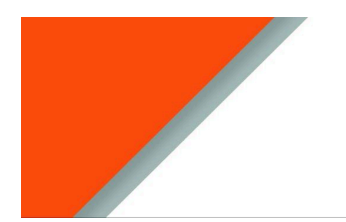

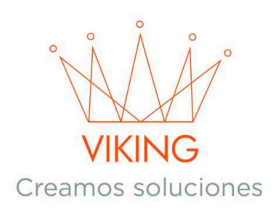

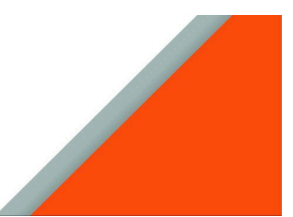

Luego crear un aforo, nos dirigimos a "**Nuevo**" y nos proporcionará 2 opciones (**Año**, **Importe**).

| Agregar         | ~ | × |
|-----------------|---|---|
| Año             |   |   |
| Ingrese el año  |   |   |
| Importe         |   |   |
| Ingrese importe |   |   |
| Activo Agregar  |   |   |

- Año: el año del vehículo.
- **Importe:** es el valor del vehículo que nos proporciona la DNRPA (Registro de la Propiedad Automotor).
- → <u>Valuaciones:</u> los valores de los vehículos lo adquirimos de la DNRPA, para ingresar deberás buscar e ingresar a la página, <u>https://www.dnrpa.gov.ar/portal\_dnrpa/</u> actualmente la sección en la que se encuentra la información requerida, es en la sección de Consultas → Valuaciones.

| 2. dnrpa.gov.ar/portal_dnrpa/ |                       |                                    |                                 |                                                                                                    |                                                            |  |
|-------------------------------|-----------------------|------------------------------------|---------------------------------|----------------------------------------------------------------------------------------------------|------------------------------------------------------------|--|
|                               | 🖗 Arg                 | entina.gob.ar                      | Buscar                          | trámites, servicios o áreas                                                                                           | Q Mi Argentina                                             |  |
|                               | Min. de Justicia      | / D.N.R.P.A. y C.P. / Const        | ultas   Trámites   Ac           | cceso Restringido   Dependencia                                                                                       | s   Concursos   Institucional                              |  |
|                               |                       | Aranceles                          |                                 |                                                                                                    |                                                            |  |
|                               |                       | Boletines Estadísticos             |                                 | enrope Nacional de las Appliques de Cardina a Fernéderez.<br>La receptional del Automotory y de Cardina a Fernéderez. |                                                            |  |
| and the second second         | 11                    | Comerciantes Habitualistas         | os de                           | la Propiedad                                                                                                    |                                                            |  |
|                               |                       | Desarmaderos                       | Auton                           | notor (DNRPA                                                                                                    |                                                            |  |
|                               |                       | Subasta/Compactación               | ionado con la r                 |                                                                                                    | réditos                                                    |  |
|                               |                       | Digesto web 🕼                      | os el funcionar                 | niento de los Registros Secciona                                                                                      | ales de                                                    |  |
|                               | 10                    | Digesto - PRENDARIO                | todo e                          | i Pais.                                                                                                    |                                                            |  |
|                               | _                     | Mandatarios                        |                                 |                                                                                                    |                                                            |  |
|                               |                       | Plantas Verificadoras              |                                 |                                                                                                    |                                                            |  |
|                               |                       | Radicación por Patentes            | Ē                               |                                                                                                    |                                                            |  |
|                               |                       | Radicación por Domicilio           |                                 |                                                                                                    |                                                            |  |
|                               | Transf                | Registros Seccionales              | cio de                          | Retiro de Trámites                                                                                                    | Cédula Digital                                             |  |
|                               | Iniciá or<br>transfer | Régimen Jurídico                   |                                 | Verificá el Estado de tu<br>Trámite y solicitá un                                                                     | La versión digital de las                                  |  |
|                               | o moto                | Valuaciones<br>Registro<br>trámite | n el<br>o o iniciá tu<br>online | Turno para retirarlo.                                                                                                 | de tu auto y de tu moto<br>disponibles en Mi<br>Argentina. |  |

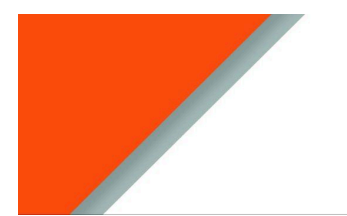

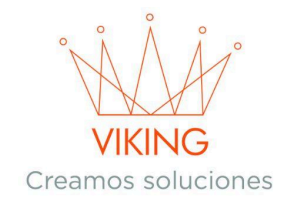

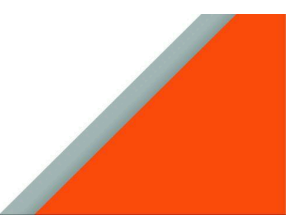

En esa sección, deberás buscar un vínculo denominado Tablas de Valuaciones Históricas. Acceder y se visualizará las opciones para descargar.

# Descargas (formato pdf):

- <u>Tabla de Valuación Actual</u> <u>Anexo DISPOSICION DN 00114/2024 Vigencia: 03-02-2025</u>
- <u>Tablas de Valuaciones Históricas</u>

Esto te mostrará o descargará un PDF con la tabla:

- Primero: deberás buscar usando el MTM (En sistemas Windows y Linux puedes utilizar las teclas Ctrl + F para desplegar un pequeño buscador en alguna sección de la pantalla, dependiendo del navegador que se esté usando) o en su defecto escribiendo completamente la descripción de la marca y modelo exactamente como dice el título o la cédula.
- <u>Segundo</u>: ya obtenido el vehículo y sus valores de distintos años, debemos identificar el monto que tiene el modelo de este vehículo (en este caso tomaremos como referencia que el vehículo es de año 2015)(utilizaremos el MTM ya explicado en la carga de los códigos)
- Tercero: Teniendo el valor del vehículo del periodo que queremos generar tenemos que realizar el cálculo para saber el monto que debe de pagar por mes en el año 2022, este cálculo es de la siguiente manera es (el valor del vehículo multiplicado la alícuota que corresponde en ese año y luego lo dividimos por la cantidad de cuotas que establece el municipio en un año) y ya tendríamos el valor que corresponde pagar por cada cuota que le corresponda de la deuda del año 2022 que posea ese vehículo.
- → <u>Actualización de deudas:</u> En acción es actualizar las tablas que nos proporciona la DNRPA para tener los montos actualizados cada corto periodo de tiempo y volver a generar las deudas de los vehículos.

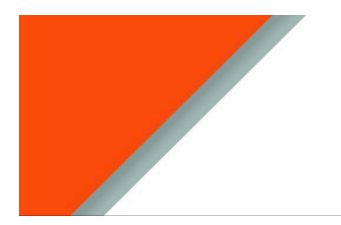

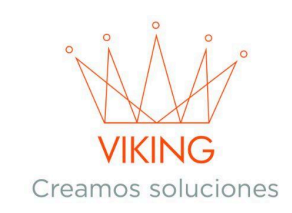

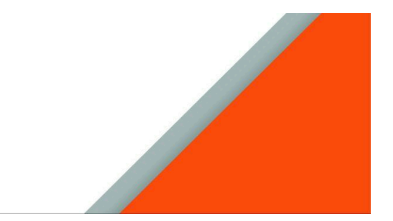

# → Para crear nuevas Categorías que no traiga el sistema

Dirigirse a la opción de
Configuración , seleccionar Tasas
→ Automotores → Categorías.

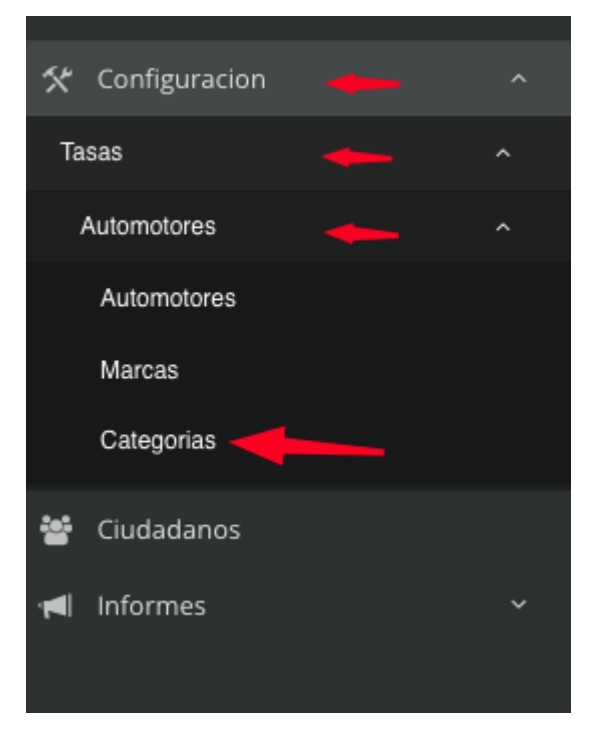

| Hautomotores Ca | tegorias                                                                             |        |          |      |
|-----------------|--------------------------------------------------------------------------------------|--------|----------|------|
|                 |                                                                                      |        |          | ~ ×  |
| Buscar          |                                                                                      |        | O N      | ueva |
| Categoría       | Descripción                                                                          | Estado | Opciones |      |
| А               | Motocicletas                                                                         | Activo | ☞ ● Ⅲ    |      |
| В               | Automóviles                                                                          | Activo | ☞ ● Ⅲ    |      |
| с               | Camionetas, pick-up, furgones y otros utilitarios similares destinados al transporte | Activo | ☞        |      |
| D               | Camiones de carga                                                                    | Activo | ☞ ● 🗐    |      |
| E               | Colectivos y demás vehículos de transporte de pasajeros (omnibus)                    | Activo | ☞        |      |
| F               | Acoplados, semiremolques y otros similares destinados al transporte                  | Activo | ☞ ● Ⅲ    |      |
| G               | Casillas rodantes - categorías de acuerdo al peso en kgs                             | Activo | 2 . ≣    |      |

#### 2. Para cargar una nueva categoría, presione el botón Nueva

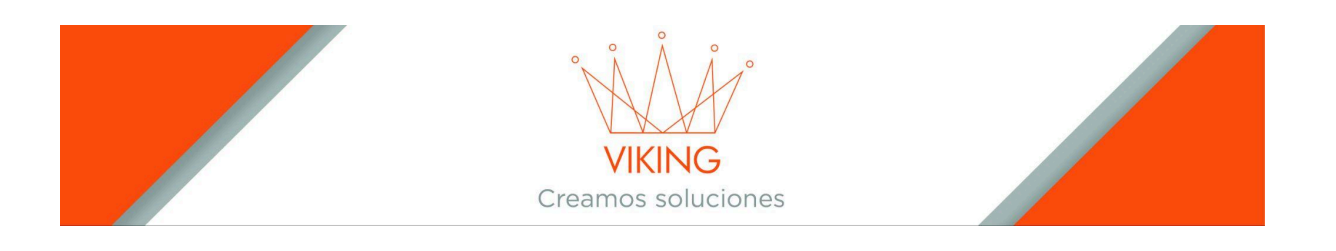

**3.** Ingresar el nombre de la categoría y una descripción y presionar el botón **Agregar.** 

| <b></b> | Automotores Categoria |                         |     |
|---------|-----------------------|-------------------------|-----|
| Ag      | regar                 |                         | ~ × |
|         | Categoria             | Descripción             |     |
|         | Ingrese una Categoría | Ingrese una descripcion |     |
| 1       | gregar                |                         |     |

En las categorías también se pueden asignar precios a aquellos vehículos que, por su antigüedad, ya no son aptos para usar el sistema de aforos. En estos casos, se utilizan los kilos registrados cuando se asoció el vehículo al ciudadano.

Para hacerlo, se debe acceder al botón Años dentro de cada categoría.

| ⊞ <u>Automotores Categorias</u> |              |  |  |        |            |  |  |
|---------------------------------|--------------|--|--|--------|------------|--|--|
|                                 |              |  |  |        | 0 ~ ×      |  |  |
| Buscar                          |              |  |  |        | ♥ Nueva    |  |  |
| Categoría                       | Descripción  |  |  | Estado | Opcio Años |  |  |
| A                               | Motocicletas |  |  | Activo |            |  |  |
| В                               | Automóviles  |  |  | Activo | ⊘ . ≣      |  |  |

- Se deberá crear los nuevos años desde el botón Nueva,
- Por cada año se deberá ingresar al botón Importes.

| ⊞ Automotores Categorias: A<br>Años |        |          |         |
|-------------------------------------|--------|----------|---------|
|                                     |        |          | 0 ~ X   |
| Buscar                              |        |          | → Nueva |
| Año                                 | Estado | Opciones |         |
| 2000                                | Activo | Importes |         |
| 1999                                | Activo |          |         |
| 1998                                | Activo | ☑ ● ≣    |         |

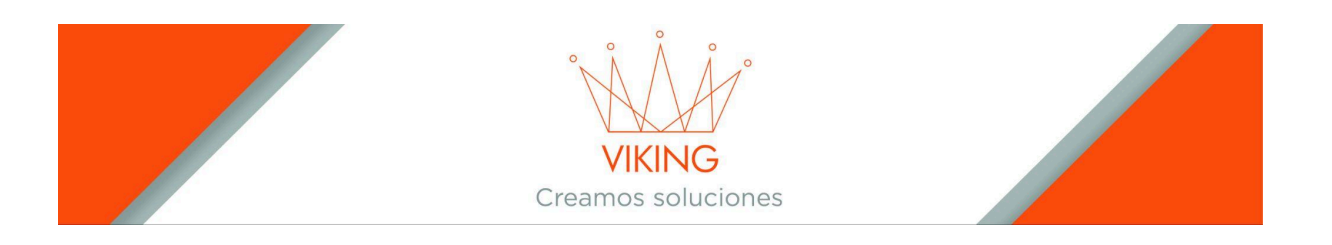

En esta sección se observa un listado de los pesos y el importe anual a pagar, en caso de que deba crear un nuevo tamaño, utilizara el botón verde llamado +Nueva que se encuentra en la esquina superior derecha del formulario.

| III Automotores Categorias: A, Año: 2000 |         |          |         |  |
|------------------------------------------|---------|----------|---------|--|
|                                          |         |          | ~ ×     |  |
| Buscar                                   |         |          | O Nueva |  |
| Hasta Kilos                              | Importe | Opciones |         |  |
| 800                                      | 242.52  | Activo   | 2 .     |  |
| 1150                                     | 290.30  | Activo   | 2 .     |  |
| 1300                                     | 348.36  | Activo   | C •     |  |
| 1500                                     | 417.31  | Activo   | C       |  |
| 99999                                    | 501.38  | Activo   | 2 •     |  |

| 田 Automotores Categoria Años Kilos Importe                                                                                                    |     |  |  |  |
|----------------------------------------------------------------------------------------------------|-----|--|--|--|
| Agregar                                                                                                    | ~ X |  |  |  |
| Año                                                                                                    |     |  |  |  |
| Hasta Kilos                                                                                                    |     |  |  |  |
| Importe                                                                                                    |     |  |  |  |
| Importe                                                                                                    |     |  |  |  |
| Activo CArrosante Carrosante Carrosante |     |  |  |  |

Los únicos campos son

- Hasta Kilos: Se coloca el límite superior del peso, por ejemplo, si se tiene estipulado que los límites van desde 1000 kilos hasta 2000 kilos, entonces en este campo debería colocar 2000, pues ese es el límite superior.
- Importe: Colocar el precio que deberían pagar anualmente todos los vehículos que entren en este rango de peso.